Home

About Features

Implementation

Contact

Sign In

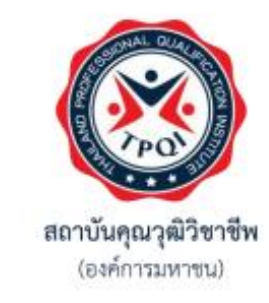

# คู่มือวิธีการลงทะเบียน รับสิทธิ์ e-coupon ในระบบ EWE Platform

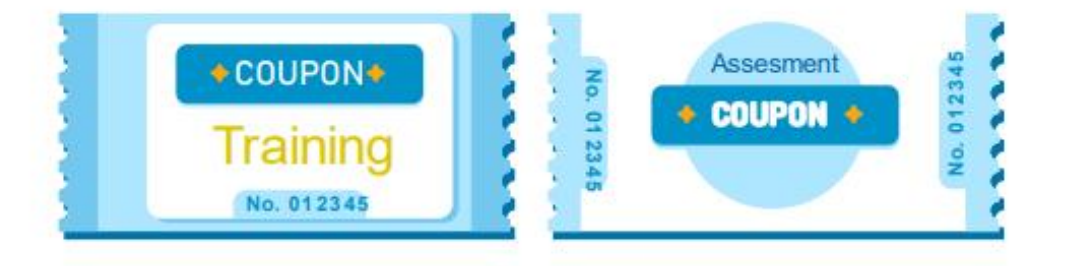

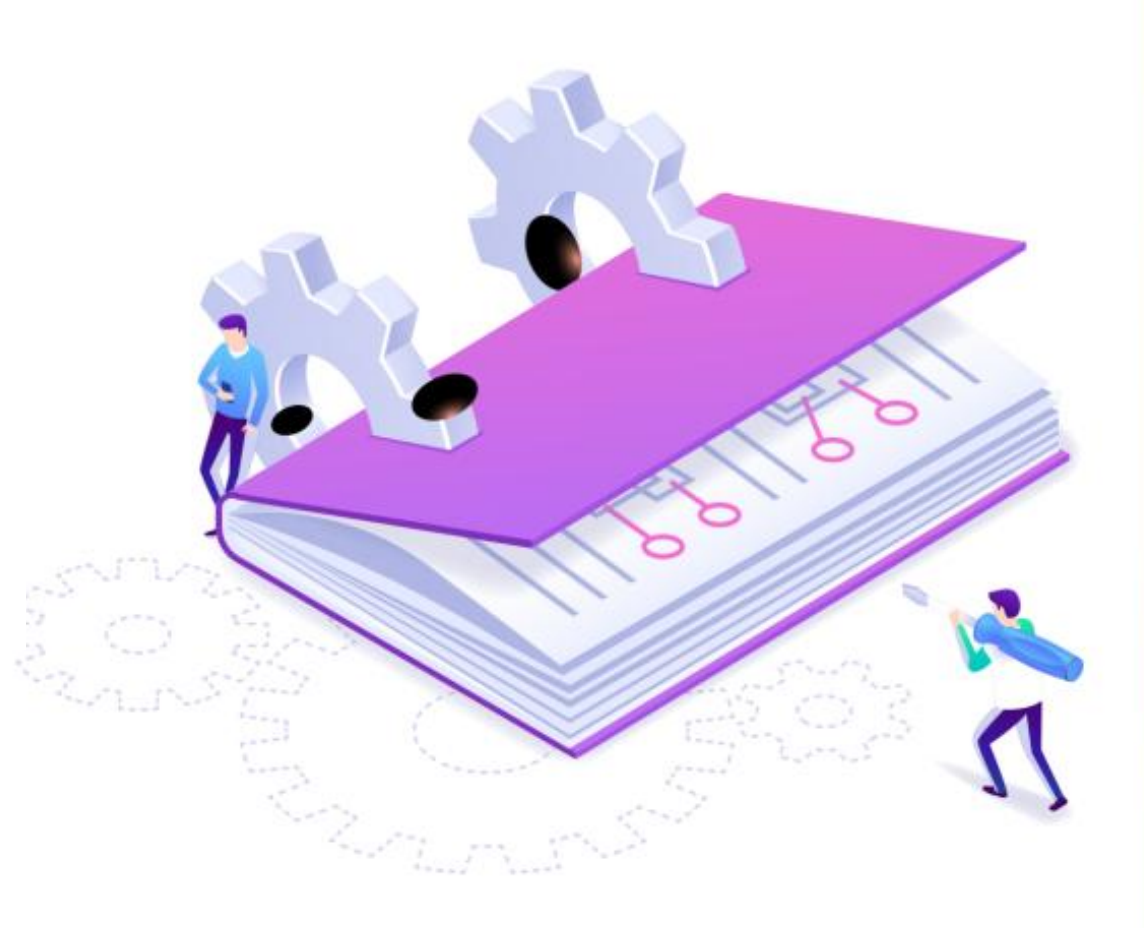

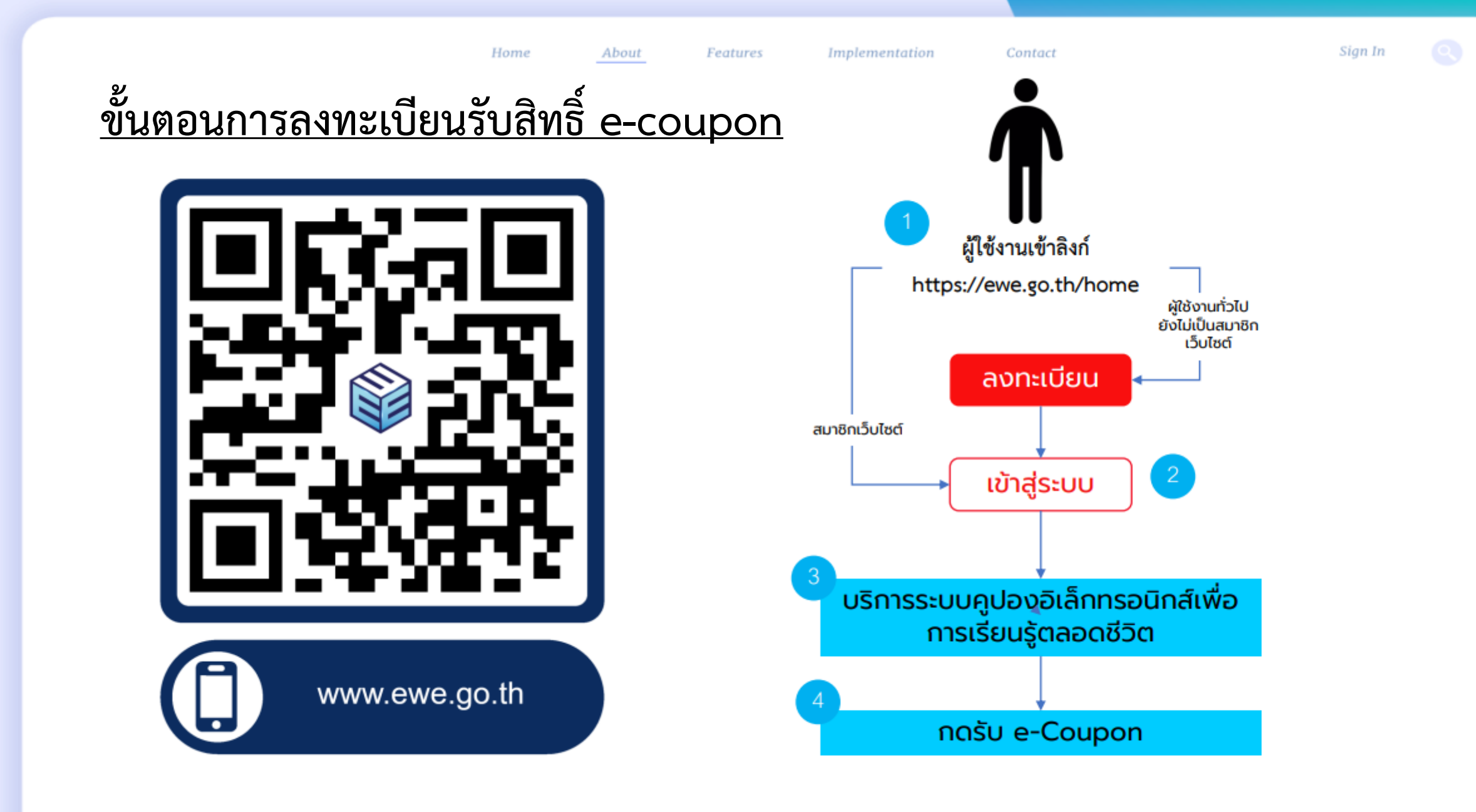

## <u>ขั้นตอนที่ 2</u> วิธีการลงทะเบียนรับสิทธิ์ e-coupon

- 1. เข้าเว็บไซต์ : <u>https://ewe.go.th/</u>
- คลิกเลือกที่เมนู <u>ลงทะเบียน</u>

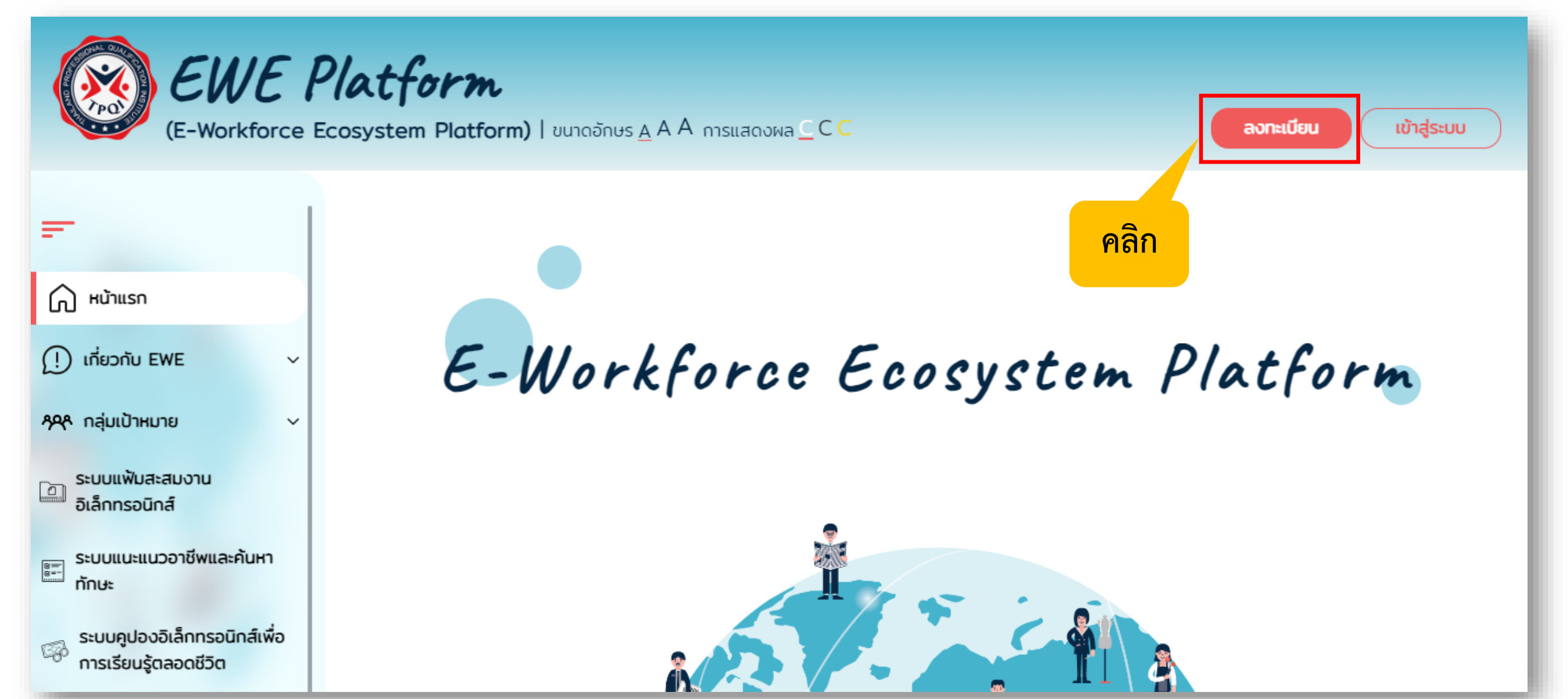

### 3. ระบบจะเข้ามาสู่หน้าลงทะเบียน "สำหรับบุคคลทั่วไป"

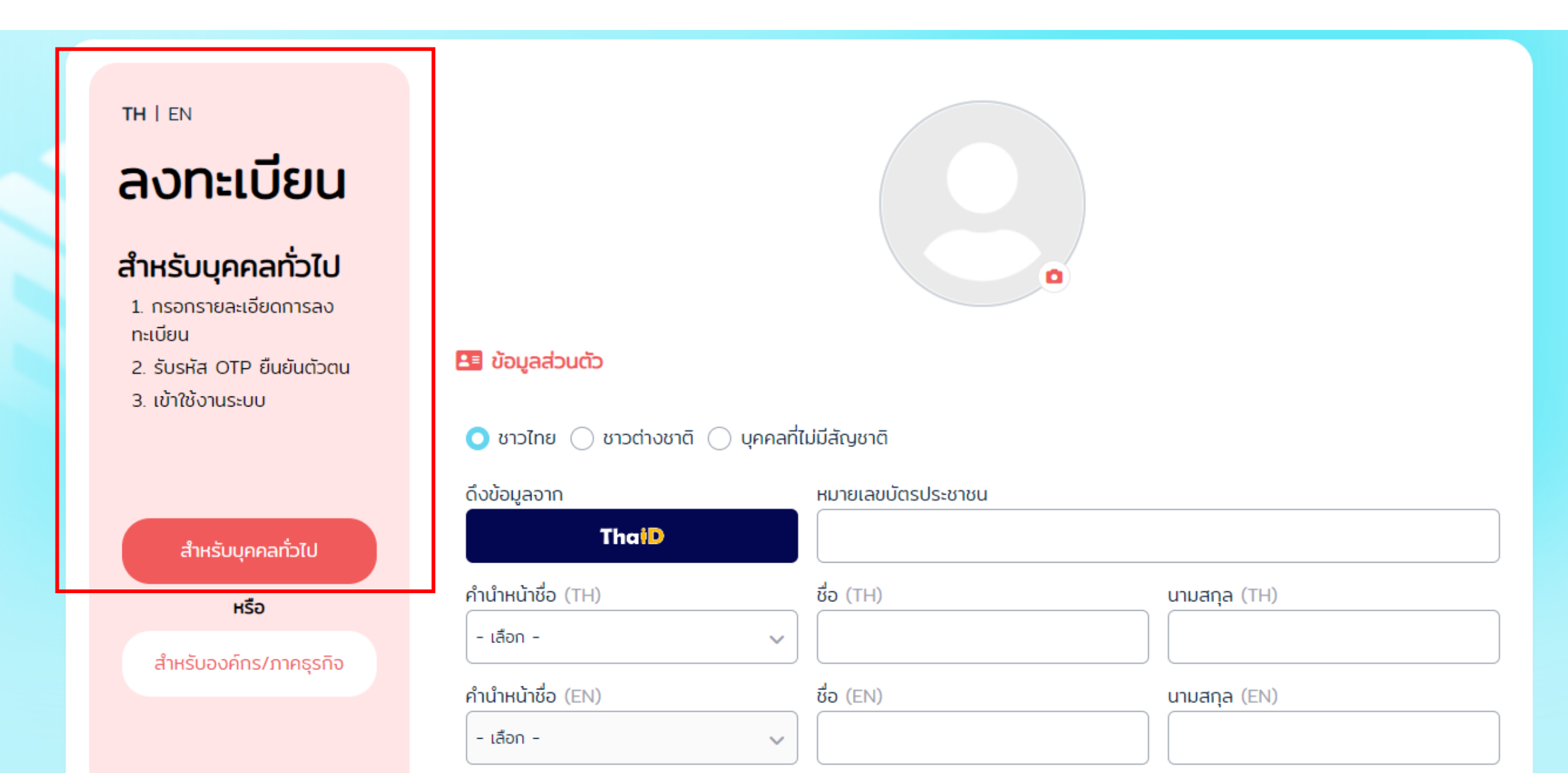

### 4. ให้ท่านทำการ กรอกข้อมูลส่วนตัวของท่าน ลงในระบบให้ครบถ้วน

| เลือกสถานะเป็น <u>ชาวไทย</u>                        | 🜔 ชาวไทย 🔵 ชาวต่างชาติ 🔵 บุคคลที่ | ี่ไม่มีสัญชาติ                                |                  |
|-----------------------------------------------------|-----------------------------------|-----------------------------------------------|------------------|
| สำหรับบุคคลทั่วไป                                   | ดึงข้อมูลจาก                      | หมายเลขบัตรประชาชน                            |                  |
|                                                     | ThaiD                             | 0000111123125                                 |                  |
| หรือ                                                |                                   | ั<br>กรุณาตรวจสอบ หมายเลขบัตรประชาชน อีกครั้ง |                  |
| สำหรับองค์กร/ภาคธุรกิจ                              | คำนำหน้าชื่อ (TH)                 | ชื่อ (TH)                                     | นามสกุล (TH)     |
|                                                     | นาย 🗸                             | มานะ                                          | มุ่งมั่น         |
|                                                     | คำนำหน้าชื่อ (EN)                 | ชื่อ (EN)                                     | นามสกุล (EN)     |
| กรุณากรอก<br>ข้อมูลส่วนตัว<br>ของท่านให้<br>ครบถ้วน | MR. 🗸                             | Mana                                          | Mungmon          |
|                                                     | วัน/เดือน/ปีเกิด                  | เบอร์โทรศัพท์มือถือ                           | อีเมล (ถ้ามี)    |
|                                                     | 01/03/2555                        | Ø611111111                                    |                  |
|                                                     | สถานะการมีงานทำ                   | อาชีพ                                         | รายได้           |
|                                                     | 🔘 ว่างงาน 🔵 มีงานทำ               | นักเรียน/นักศึกษา 🗸                           | ไม่ประสงค์ระบุ 🗸 |
|                                                     | ระดับการศึกษา 📃 เรียนจบต่างประเทศ | สถานศึกษา                                     | จังหวัดสถานศึกษา |
|                                                     | ไม่ประสงค์ระบุ 🗸                  | - เลือก - 🗸 🗸                                 |                  |

#### 5. ช่องทางการรับรหัส OTP ให้เลือก "รับ OTP ผ่านเบอร์โทรศัพท์มือถือ"

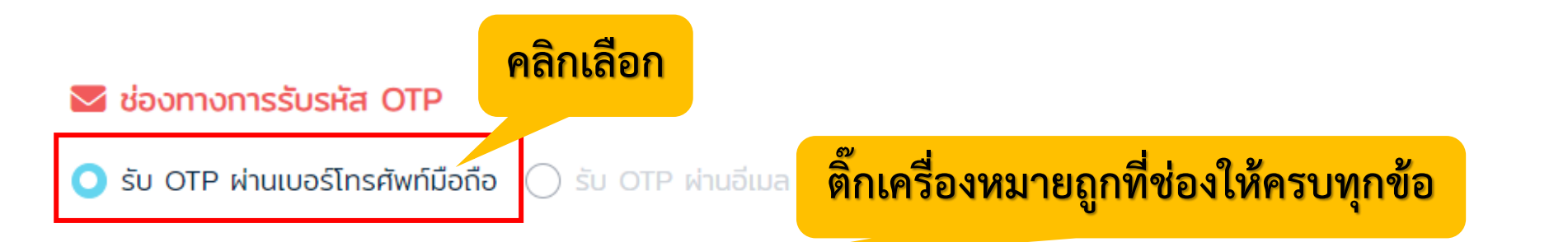

- 1.) ข้าพเจ้ายินยอมให้สถาบันและองค์กรพันธมิตรของสถาบัน เก็บรวบรวม ใช้และเปิดเผยข้อมูลส่วนบุคคลของข้าพเจ้า เพื่อนำไปใช้ในการประมวลผล การพิสูจน์ยืนยัน ตัวตน ตรวจสอบความถูกต้องในการเข้าทำธุรกรรมและ/หรือเข้ารับบริการของสถาบัน รวมทั้งส่งข้อมูล ข่าวสาร และสิทธิประโยชน์เกี่ยวกับผลิตภัณฑ์และบริการของ สถาบัน โซเชียลมีเดีย โทรศัพท์และไดเร็กเมล ผ่านทางอีเมล เอสเอ็มเอส แอปพลิเคชัน
- 2.) ข้าพเจ้ายินยอมให้สถาบัน เก็บรวบรวม ใช้และเปิดเผยข้อมูลส่วนบุคคลของข้าพเจ้าเพื่อนำไปใช้ประกอบการจัดทำ EWE Platform การสรุปภาพรวมของข้อมูล การปรับปรุงข้อมูลในฐานข้อมูลให้ถูกต้องเป็นปัจจุบัน และ นำไปใช้ประกอบการหางานของผู้ใช้งาน หรือเพื่อประโยชน์อื่นใดของผู้เข้าใช้งาน
- 3.) ข้าพเจ้าได้อ่านและศึกษารายละเอียด นโยบายการคุ้มครองข้อมูลส่วนบุคคล ของสถานบันคุณวุฒิวิชาชีพ (องค์การมหาชน) ที่ให้ไว้ที่ Privacy Center โดยตลอด อย่างดีแล้ว

หมายเหตุ : หากเจ้าของข้อมูลส่วนบุคคลไม่ทำเครื่องหมาย 🗸 ในช่องหัวข้อที่ 3 จะไม่สามารถเข้าแก้ไขข้อมูลส่วนบุคคลได้ตามพระราชบัญญัติคุ้มครองข้อมูลส่วนบุคคล พ.ศ. 2562

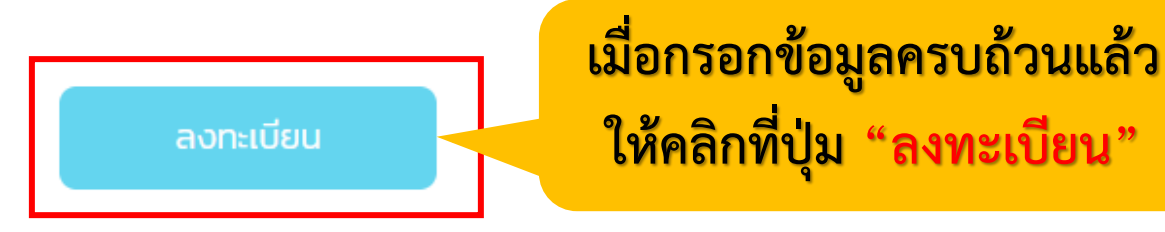

### 6. คลิกที่ปุ่ม "เข้าสู่ E-Portfolio"

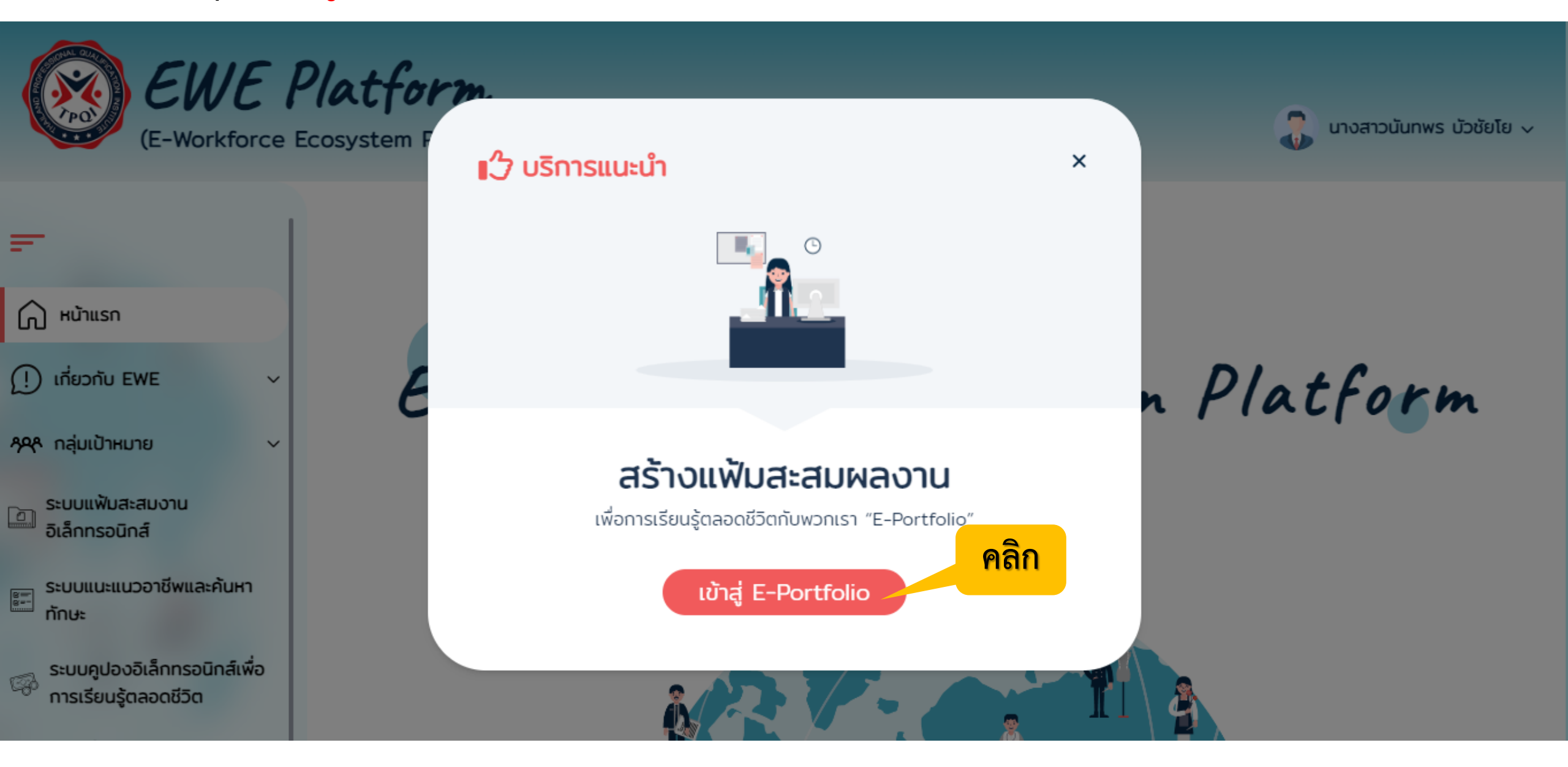

#### 7. หรือ คลิกเลือกหัวข้อ "ระบบคูปองอิเล็กทรอนิกส์เพื่อการเรียนรู้ตลอดชีวิต (E-Coupon)

🛞 EWE Platform

หน้าแรก เกี่ยวกับ EWE 🗸 กลุ่มเป้าหมาย ข่าวประชาสัมพันธ์ 🗸 ติดต่อเรา

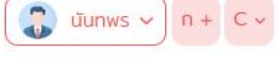

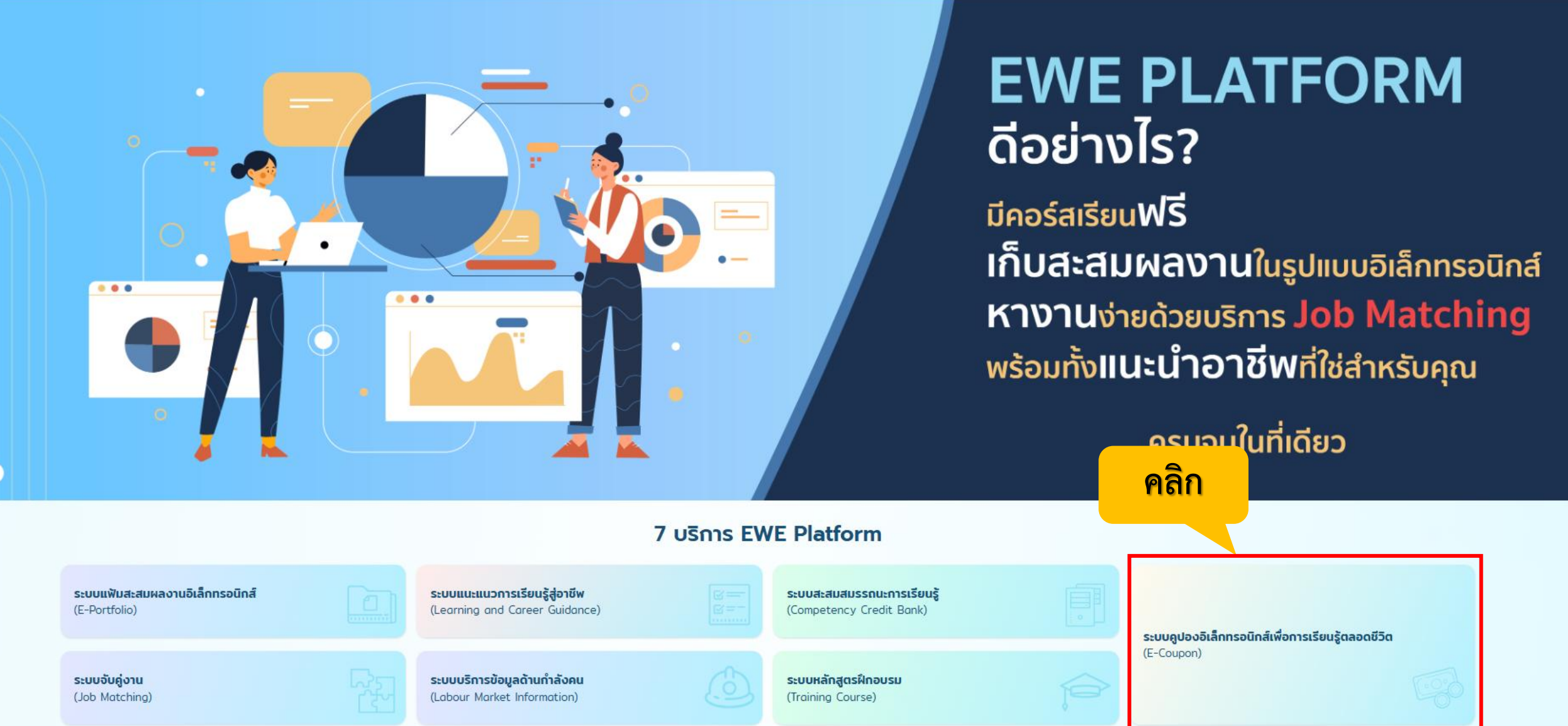

### 8. คลิกเลือก "รับสิทธิ์" คูปองฝึกอบรมที่หลักสูตร

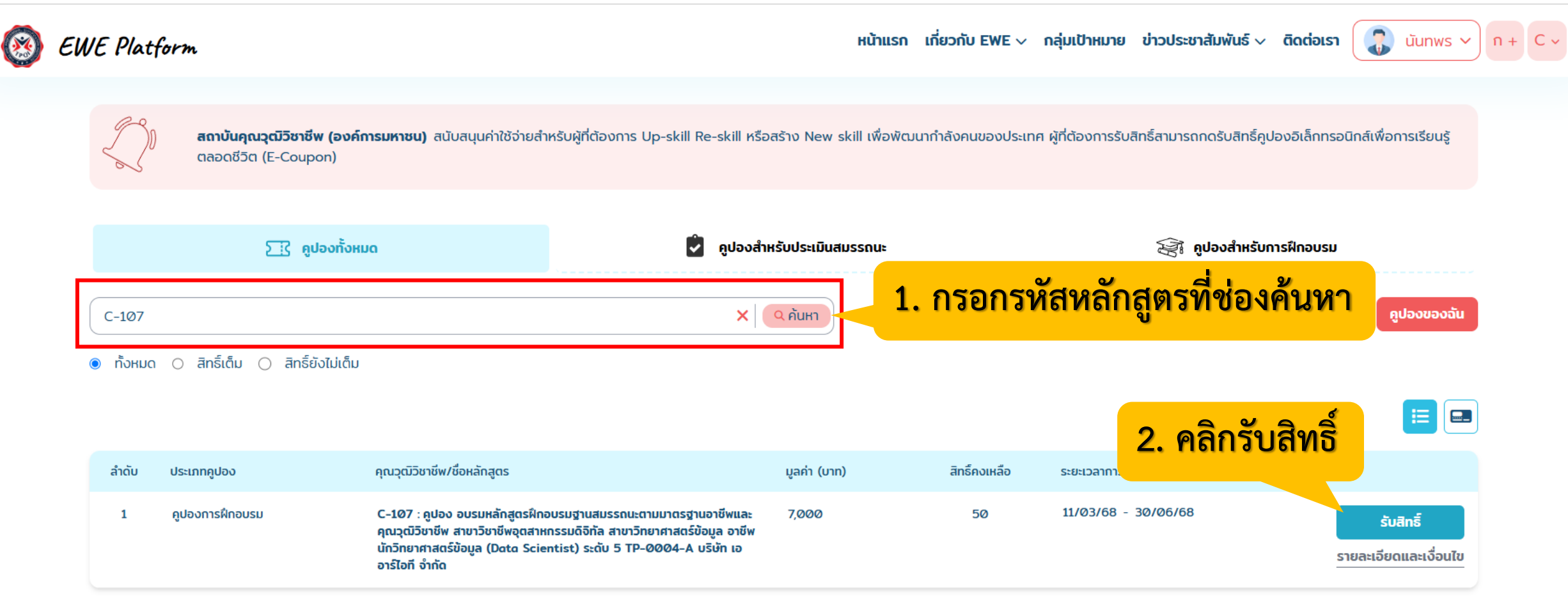

#### <u>รหัสหลักสูตร</u>

- C-107 คูปอง อบรมหลักสูตรฝึกอบรมฐานสมรรถนะตามมาตรฐานอาชีพและคุณวุฒิวิชาชีพ สาขาวิชาชีพอุตสาหกรรมดิจิทัล สาขาวิทยาศาสตร์ข้อมูล อาชีพ นักวิทยาศาสตร์ข้อมูล (Data Scientist) ระดับ 5
- C-108 คูปอง อบรมหลักสูตรประกาศนียบัตรการรู้ดิจิทัล (Digital Literacy) ในระดับมาตรฐานสากล

### กรอกโค้ดเพื่อรับสิทธิ์ โดยสามารถตรวจสอบโค้ดได้ที่เว็บไซต์ <u>www.arit.co.th/tpqi-ecoupon</u> เมนู "ตรวจสอบสถานะ"

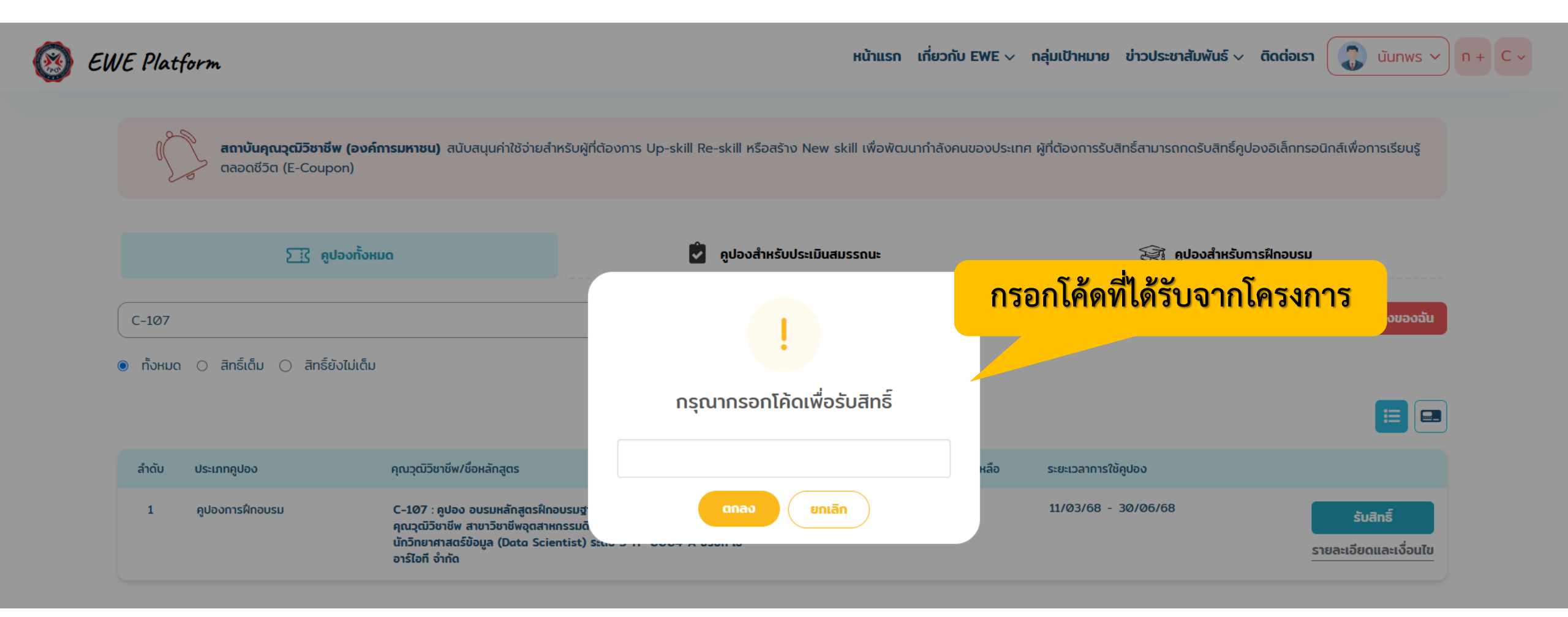

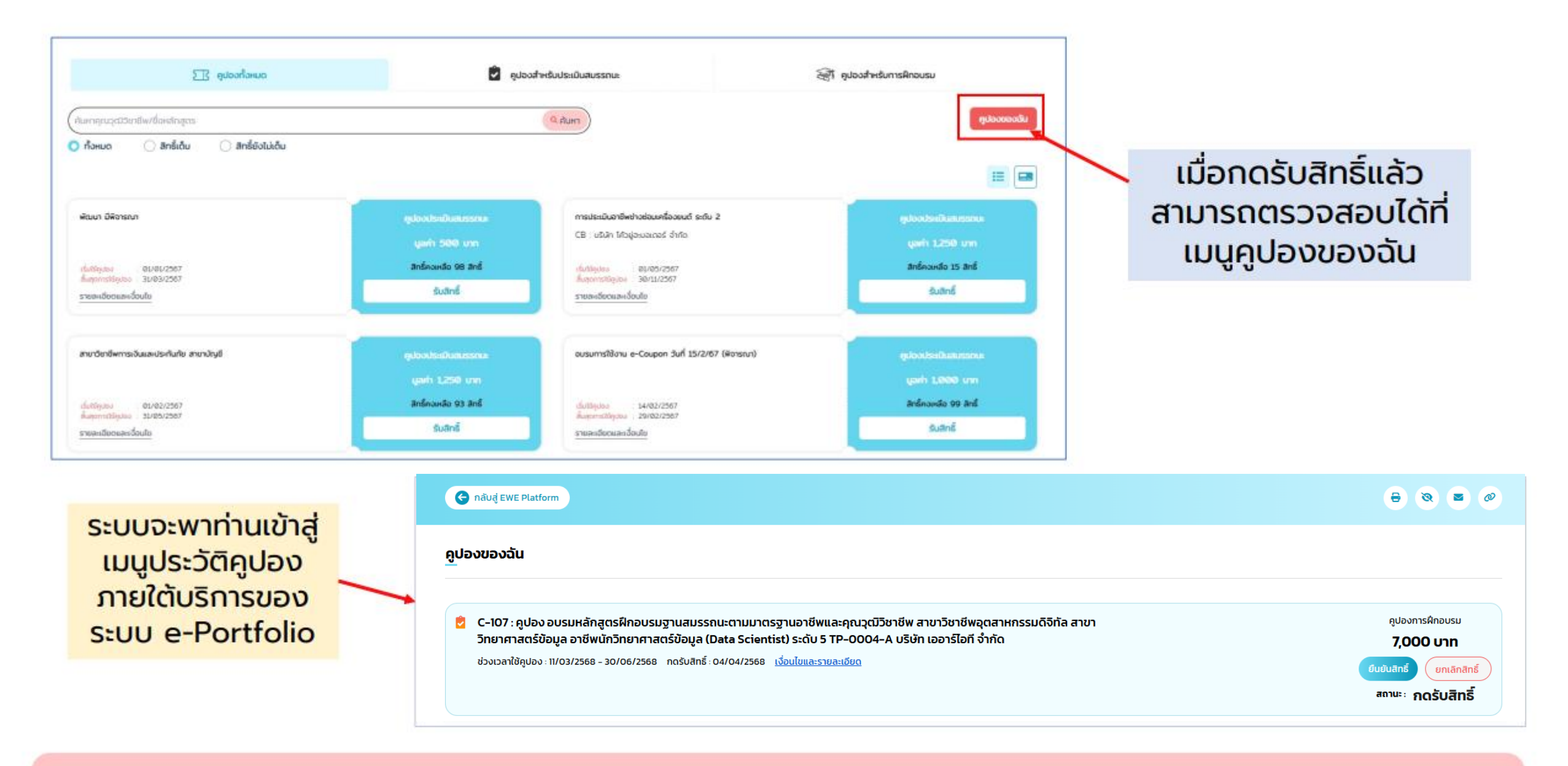

#### ปัจจุบันสามารถรับคูปองได้ 1 คน ต่อ 1 สิทธิ์

ระบบจะพาท่านเข้าสู่หน้าเมนูประวัติคูปอง หลังจากนั้นท่านต้องยืนยันการขอใช้สิทธิ์
โดยคลิกเลือกที่เมนู "ยืนยันใช้สิทธิ์"

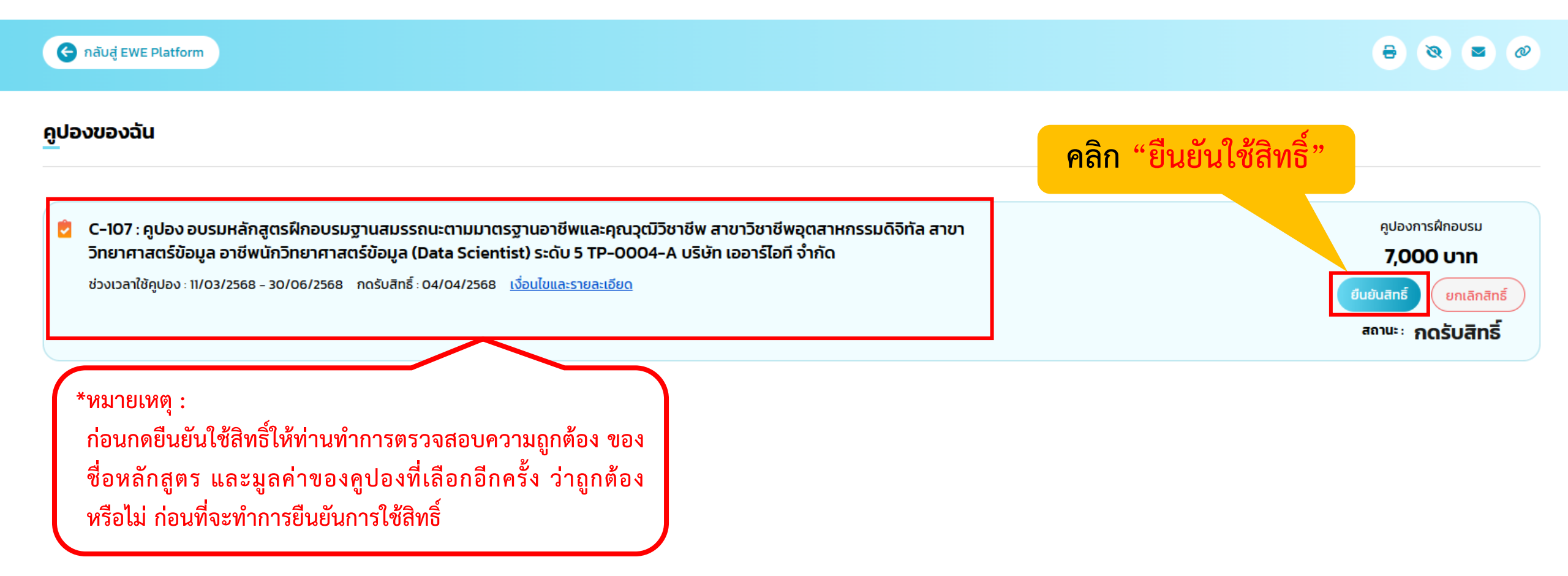

# หากคลิก <u>ยืนยันใช้สิทธิ์</u> เรียบร้อยแล้วระบบจะขึ้นข้อความแจ้งเตือนว่า "รับสิทธิ์สำเร็จ" จึงจะถือว่าการลงทะเบียนนั้น เสร็จสมบูรณ์

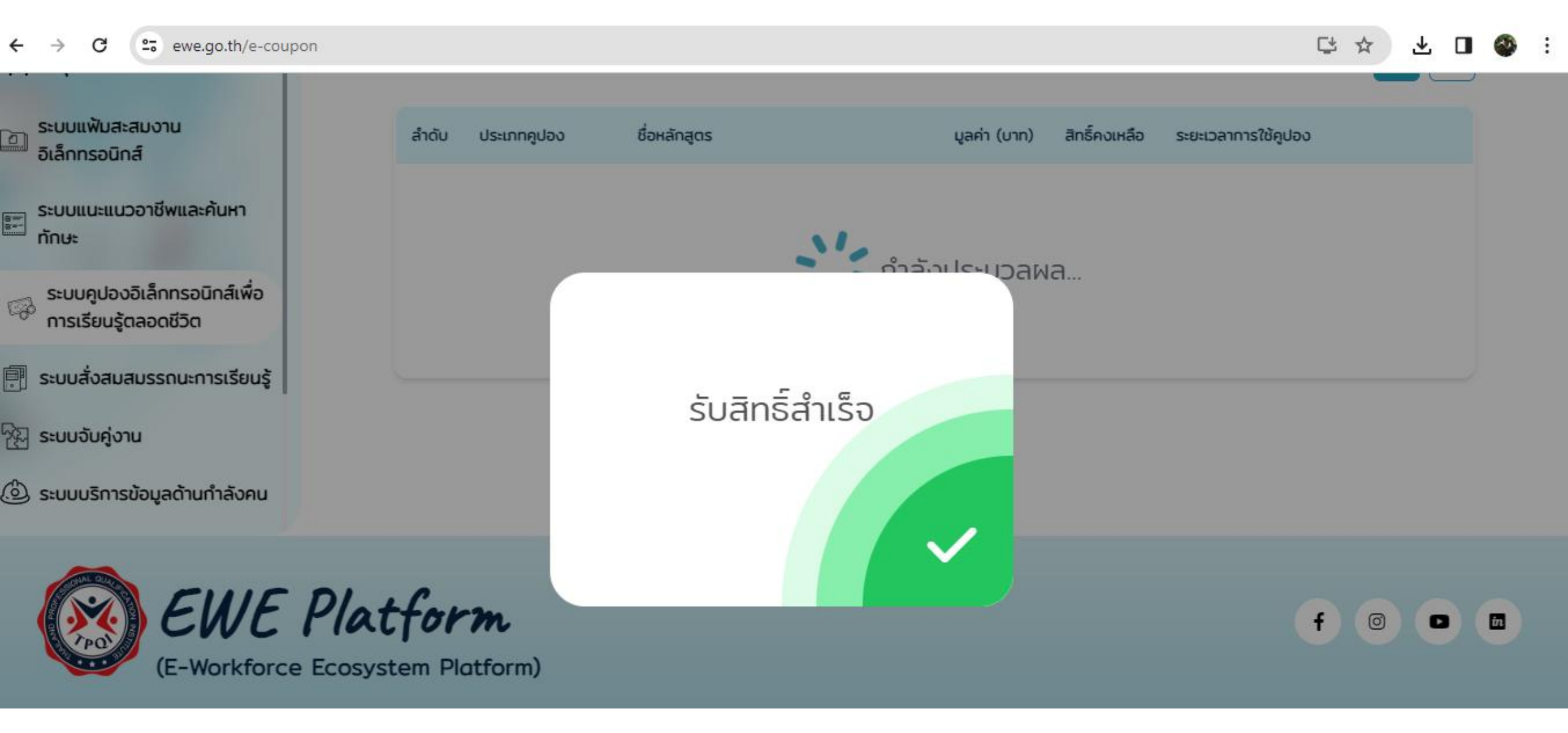